# **TRS BENEFICIARY UPDATE INSTRUCTIONS**

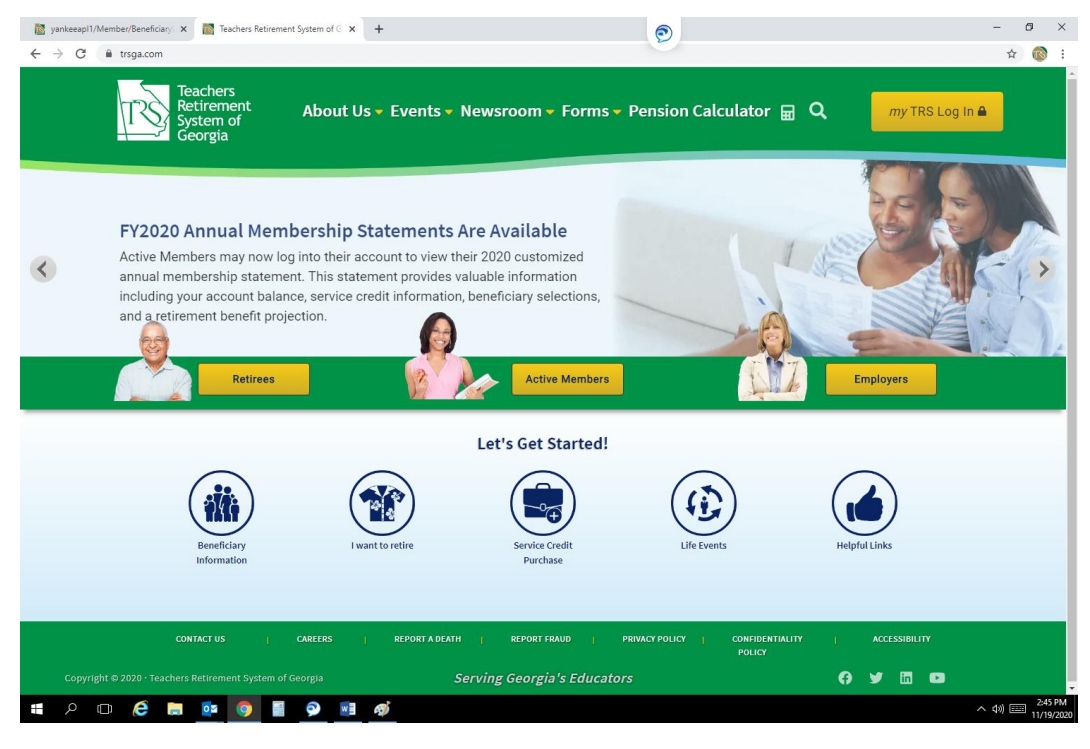

#### 1. Click on my TRS Log In button.

#### 2. Click on Active Member/Retiree Log In.

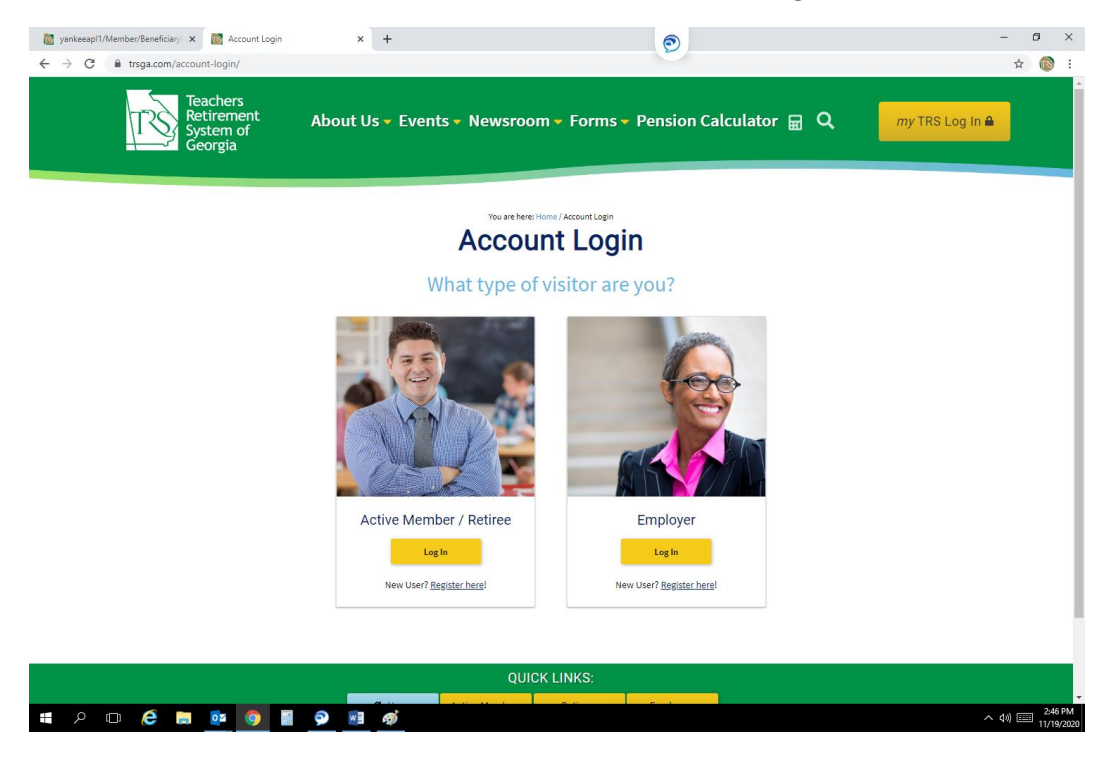

## 3. Sign in or Register a new account

| yankeeapl1/Member/Beneficiary | Access Your Account X                                                                                                    | +                                                                                                    | - 0 ×              |
|-------------------------------|----------------------------------------------------------------------------------------------------|----------------------------------------------------------------------------------------------------|--------------------|
| ← → C 🔒 trsga.org/Login/Log   | in                                                                                                    |                                                                                                    | \$ 🔞 \$            |
|                               | Teachers<br>Retirement<br>System of<br>Georgia                                                                                                    |                                                                                                    |                    |
|                               | Click here to register for<br>Account Access<br>Once Active Members register, you may:<br>- Wera and print personal and<br>- account information<br>- Control as information<br>- Control as information<br>- Control as information<br>- Control as information<br>- Control as information<br>- Control as information<br>- Control as information<br>- Control as information<br>- Control as information<br>- Control as information<br>- Wera and print personal and<br>- account information<br>- Wera and print personal and<br>- account information<br>- Wera and print personal and<br>- account information<br>- Wera and print personal and<br>- account information<br>- Wera and perint personal and<br>- account information<br>- and herby<br>- Wera and perint your 1998<br>- Wera and perint your 1998<br>- W | Access Your Account This site incorporates internet security and encryption technology. There are precautions you should take to green unauthorized access to your account from your computer, such as carefully protecting your User ID and Password, and using firewall and spyware detection software. Tor one information, please review our recommended <u>security precautions</u> I you have already established an account, you may access your account by providing your user id and case sensitive password below.  I ser ID:  Sign In  Register |                    |
|                               |                                                                                                    | OU/ICK LINKS:                                                                                                    | Admin Login        |
| ■                             | · • • •                                                                                                    | aj                                                                                                    | へ (4)) (三) 2:46 PM |

## 4. Click on Manage my Account.

| My Accounts Account De                                                                        | esktop I Want To≁                         |
|-----------------------------------------------------------------------------------------------|-------------------------------------------|
|                                                                                               |                                           |
|                                                                                               | 🖆 Messages 3                              |
|                                                                                               | Print Page                                |
| s subject to audit and adjustment. To print a copy of                                         | I Want To                                 |
| have any questions, please contact a TRS<br>650. If any of the information below is incorrect | Generate a Benefit Estimate               |
| ed if you are correcting a birth date).                                                       | Apply for Refund of Contributions         |
|                                                                                               | Calculate Refund Buyback                  |
|                                                                                               | Apply for Retirement                      |
|                                                                                               | Appointment / Event Registration          |
|                                                                                               | Manage my Account                         |
|                                                                                               | Download My Annual Member<br>Statement    |
|                                                                                               | Upload / Download Documents               |
|                                                                                               | Request a Service Purchase<br>Calculation |
|                                                                                               |                                           |
|                                                                                               |                                           |
|                                                                                               |                                           |
|                                                                                               |                                           |

#### 5. Click on Edit button next to Beneficiaries.

| $\fbox{\begin{tabular}{ c c c c } \hline & & & & & & & & & & & & & & & & & & $ | 1/Member/ManageAccount/                                         | 9                      |                 | - ¤ ×<br>\$                   |
|--------------------------------------------------------------------------------|-----------------------------------------------------------------|------------------------|-----------------|-------------------------------|
| ļ                                                                              | Teachers<br>Retirement<br>Georgia                               | My Accounts Account De | sktop I Want To |                               |
| ,<br>A                                                                         | iome / My Accounts / My Account Summary / My Account Management |                        |                 |                               |
|                                                                                | Contact Info Edit Phone: Email Address:                         | Address                | Edit            |                               |
|                                                                                | My User Id<br>User Id:<br>Password:                             | Eat                    | -               |                               |
|                                                                                | Beneficiaries<br>Beneficiary:<br>Beneficiary:                   | Edit                   | -               |                               |
|                                                                                |                                                                 |                        |                 |                               |
| # P 🗆 🧲 📷 🚥                                                                    | Quic                                                            | K LINKS:               |                 | 2:38 PM<br>へ (1) 😇 11/19/2024 |

# 6. Agree to Terms and Conditions.

| 📓 yankeeapl1/Member/Beneficiary 🗙 🕂                                                                                                    | 0                                                                                                    | – ø ×             |  |  |  |  |  |  |
|----------------------------------------------------------------------------------------------------|----------------------------------------------------------------------------------------------------|-------------------|--|--|--|--|--|--|
| ← → C ▲ Not secure   yankeeap11/Member/BeneficiaryUpdate/BeneficiariesTerms                                                                                                    |                                                                                                    | ¢ 🔞 :             |  |  |  |  |  |  |
| Teachers<br>Retirement<br>System of<br>Georgia                                                                                                    | My Accounts Account Desktop I Want To                                                                                                    | Î                 |  |  |  |  |  |  |
| TRS Beneficiary Terms and Conditons                                                                                                    |                                                                                                    |                   |  |  |  |  |  |  |
| Instructions: Please complete the applicable fields and click Next.                                                                                                    | Instructions: Please complete the applicable fields and click Next.                                                                                                    |                   |  |  |  |  |  |  |
| *Please note: If this page is exited without clicking the Save button, any changes                                                                                                    | s made will be discarded.                                                                                                    |                   |  |  |  |  |  |  |
| *Indicates a required field.                                                                                                    |                                                                                                    |                   |  |  |  |  |  |  |
| TRS law requires that the settlement of your TRS account be made according to<br>In the absence of a beneficiary designation on file with TRS, settlement will be main<br>settlement will be made to your estate. Wills, divoce decrees, remariages, etc.,<br>your present personal situation call for a change of beneficiary(ies), you are urge                                                                             | TRS law requires that the settlement of your TRS account be made according to the beneficiary designation on file with TRS at the time of your death.<br>In the absence of a beneficiary designation on file with TRS, settlement will be made with the surviving spouse, if applicable. If there is no spouse,<br>settlement will be made to your estate. Wills, divorce decrees, remarriages, etc., do not determine the TRS settlement at your death. Therefore, should<br>your present personal situation call for a change of beneficiary/less, you are urged to update your beneficiary information timely. |                   |  |  |  |  |  |  |
| If the primary beneficiary designated by the member does not survive the membe<br>secondary beneficiary.                                                                                                    | er by at least 32 days, any survivor benefits will be paid to the                                                                                                    |                   |  |  |  |  |  |  |
| When multiple beneficiaries are designated, the percentage of available benefits<br>each beneficiary must be indicated. The total percentage paid to all beneficiaries<br>contributions and interest. If no percentages are designated, the available benefit<br>divided equally.                                                                                                    | or lump-sum settlement of your contributions and interest to be paid to<br>must be 100% of the available benefits or lump-sum settlement of your<br>ts or lump-sum settlement of your contributions and interest will be                                                                                                    |                   |  |  |  |  |  |  |
| Less than 10 years of service. If your death occurs before retirement, and at the<br>a lump-sum refund of your contributions and interest will be paid to your primary I<br>lump-sum refund will be made to any surviving secondary beneficiarly(be). If all on<br>refund of your accumulated contributions and interest will be made to your estate<br>a surviving spouse, the refund will be made to your surviving spouse. | e time of your death you have less than ten years of creditable service,<br>beneficiary. If your primary beneficiary(les) has predeceased you, the<br>fyour primary and secondary beneficiaries have predeceased you, a<br>. In the event that you have not designated a beneficiary and you have                                                                                                    |                   |  |  |  |  |  |  |
| 10 or more years of service. In the event of your death before retirement, and if<br>has a choice of either a monthly benefit for life or a lump-sum refund of your cont<br>an active member who lides while in active service is the same benefit that would<br>Plan B, Option 2 (the 100% survivorship option).                                                                                                    | f you have at least ten years of creditable service, your beneficiary(ies)<br>irbutions and interest. The monthly benefit payable to the beneficiary of<br>have been payable if the deceased member had retired and selected                                                                                                    |                   |  |  |  |  |  |  |
| If only one primary beneficiary is designated and still living at the time of the activ<br>benefit. If you have designated more than one primary beneficiary, the turns-sum<br>unless you have designated a percentage to be paid to each beneficiary. If there<br>has the same option to a monthly benefit for life as the primary beneficiary(les).                                                                         | we member's death, that individual would receive the entire available<br>refund of your account will be divided equally among those named,<br>are no surviving primary beneficiaries, the secondary beneficiary(les)                                                                                                    |                   |  |  |  |  |  |  |
| $\square$ * I have read and understand the important information as outlined by t                                                                                                    | the Teachers Retirement System of Georgia.                                                                                                    |                   |  |  |  |  |  |  |
| Cancel Next                                                                                                    |                                                                                                    | へ 40) (11/19/2020 |  |  |  |  |  |  |

7. Click Edit for Each Beneficiary to update existing persons on file or click Add a New Beneficiary for a new individual. Note – you will need the social security, date of birth, address and phone number of the person you are trying to add. You will not be able to save the individual's information without completing these fields.

|                  | × +                                                                                                    | (Decelorization) int                                                                                                    |                                                                                                    | Ę                                                                                                    | •                                                                                 |                                                                  |                      |   | - 0 |
|------------------|----------------------------------------------------------------------------------------------------|----------------------------------------------------------------------------------------------------|----------------------------------------------------------------------------------------------------|----------------------------------------------------------------------------------------------------|-----------------------------------------------------------------------------------|------------------------------------------------------------------|----------------------|---|-----|
| - C A Not secure | Teachers<br>Retirement<br>System of<br>Georgia                                                                         | ybenencianesList                                                                                                    | -                                                                                                    | My Accounts                                                                                                    | Account [                                                                         | Desktop                                                          | I Want To▼           | - | ж   |
|                  | Maintain Your Ben                                                                                                    | eficiary Desig                                                                                                    | nation(s)                                                                                                    |                                                                                                    |                                                                                   |                                                                  |                      |   |     |
|                  | You may update, add, or delete                                                                                         | your beneficiary inform                                                                                                    | nation in this section.                                                                                                    |                                                                                                    |                                                                                   |                                                                  |                      |   |     |
|                  | and/or delete I fryou wish to I fryou wish to Please type i total 1000 PLEASE NO1 have on file v Primary Beneficiaries | your beneficiary into<br>a de either a primary<br>of your<br>n the distribution per<br>r your primary and 10<br>E°: Any changes you<br>vith TRS. | ormation, please click th<br>or secondary beneficiary thormation,<br>beneficiary information,<br>centage amount for you<br>0% for your secondary i<br>make at this time will im<br>make at this time will im | e box next to Update I<br>y, please click the Ad<br>please click on the "<br>openeficiary(ies). The<br>beneficiary(ies).<br>mediately replace the | Beneficiary In<br>d a Beneficia<br>View in printa<br>numbers you<br>beneficiary i | formation<br>ry button.<br>ble form"<br>u enter mu<br>nformation | link.<br>st<br>n you |   |     |
|                  | Beneficiary Name                                                                                                    | SSN                                                                                                    | Date of Birth                                                                                                    | Distribution %                                                                                                    | Actions                                                                           |                                                                  | Status               |   |     |
|                  |                                                                                                    |                                                                                                    |                                                                                                    | 100                                                                                                    | Edit                                                                              | Delete                                                           | Current              |   |     |
|                  |                                                                                                    |                                                                                                    |                                                                                                    |                                                                                                    |                                                                                   |                                                                  |                      |   |     |
|                  | Secondary Beneficiarie                                                                                                 | łS                                                                                                    |                                                                                                    |                                                                                                    |                                                                                   |                                                                  |                      |   |     |
|                  | Secondary Beneficiarie<br>Beneficiary Name                                                                             | s<br>SSN                                                                                                    | Date of Birth                                                                                                    | Distribution %                                                                                                    | Actions                                                                           |                                                                  | Status               |   |     |
|                  | Secondary Beneficiario<br>Beneficiary Name                                                                             | SSN                                                                                                    | Date of Birth                                                                                                    | Distribution %                                                                                                    | Actions<br>Edit                                                                   | Delete                                                           | Status<br>Current    |   |     |
|                  | Secondary Beneficiarie<br>Beneficiary Name                                                                             | SSN                                                                                                    | Date of Birth                                                                                                    | Distribution %                                                                                                    | Actions<br>Edit                                                                   | Delete                                                           | Status<br>Current    |   |     |
|                  | Secondary Beneficiarie<br>Beneficiary Name                                                                             | ss<br>SSN                                                                                                    | Date of Birth<br>Add a New B                                                                                                    | Distribution %                                                                                                    | Actions<br>Edit                                                                   | Delete                                                           | Status<br>Current    |   |     |

8. Enter required information for each individual.

| → C A Not secur | re <b>yankeeapl1</b> /Member/BeneficiaryUpdate | /BeneficiaryEdit?bid=YZnuIPXagQSB2QjAH7   | UeZA%3d%3d&dist=100 | 2               |           | \$ |
|-----------------|------------------------------------------------|-------------------------------------------|---------------------|-----------------|-----------|----|
|                 | Teachers<br>Retirement<br>System of<br>Georgia |                                           | My Accounts         | Account Desktop | I Want To |    |
|                 | Home / Sign In / My Accounts                   | / My Account Summary / Beneficiary Update |                     |                 |           |    |
|                 | TRS Beneficiary A                              | Add/Edit                                  |                     |                 |           |    |
|                 | <ul> <li>Indicates required field.</li> </ul>  |                                           |                     |                 |           |    |
|                 | * Beneficiary Type:                            | Primary ~                                 |                     |                 |           |    |
|                 | * Relationship:                                | SPOUSE ~                                  |                     |                 |           |    |
|                 | Title:                                         | ~                                         |                     |                 |           |    |
|                 | * First Name:                                  |                                           |                     |                 |           |    |
|                 | Middle Initial:                                |                                           |                     |                 |           |    |
|                 | * Last Name:                                   |                                           |                     |                 |           |    |
|                 | Suffix:                                        | ~                                         |                     |                 |           |    |
|                 | * Social Security Number:                      |                                           |                     |                 |           |    |
|                 | Birth Date:                                    |                                           |                     |                 |           |    |
|                 | * Gender:                                      | Male 🗸                                    |                     |                 |           |    |
|                 | Does the Beneficiary reside a                  | at the same location as you?:             |                     |                 |           |    |
|                 | * Contact Phone:                               |                                           |                     |                 |           |    |
|                 | * Address 1:                                   |                                           |                     |                 |           |    |
|                 | Address 2:                                     |                                           |                     |                 |           |    |
|                 | International Address?:                        | 0                                         |                     |                 |           |    |

#### 9. Click Save to submit the information entered.

| 📓 yankeeapl1/Member/Beneficiary 🗙 -                             | +                                              |                  |                   | (              | •          |           |           |              | - 0      | ×         |
|-----------------------------------------------------------------|------------------------------------------------|------------------|-------------------|----------------|------------|-----------|-----------|--------------|----------|-----------|
| $\leftarrow$ $\rightarrow$ C $\blacksquare$ Not secure   yankee | eapl1/Member/BeneficiaryUpdate/Bene            | ficiariesList    |                   |                |            |           |           |              | ☆ (      | 🔊 :       |
|                                                                 | Teachers<br>Retirement<br>System of<br>Georgia |                  |                   | My Accounts    | Account I  | Desktop   | I Want To |              |          | , A       |
|                                                                 | · · · · · · · · · · · · · · · · · · ·          |                  |                   |                |            |           |           |              |          |           |
|                                                                 | Beneficiary Name                               | SSN              | Date of Birth     | Distribution % | Actions    |           | Status    |              |          |           |
|                                                                 |                                                |                  |                   | 100            | Edit       | Delete    | Current   |              |          |           |
|                                                                 |                                                |                  |                   |                |            |           |           |              |          |           |
|                                                                 |                                                |                  |                   |                |            |           |           |              |          |           |
|                                                                 | Secondary Beneficiaries                        |                  |                   |                |            |           |           |              |          | - 1       |
|                                                                 | Beneficiary Name                               | SSN              | Date of Birth     | Distribution % | Actions    |           | Status    |              |          |           |
|                                                                 |                                                |                  |                   | 100            | Edit       | Delete    | Current   |              |          |           |
|                                                                 |                                                |                  |                   |                |            |           |           |              |          | - 1       |
|                                                                 | View in printable form                         |                  | Add a New E       | Beneficiary    |            |           |           |              |          |           |
|                                                                 | Cancel Save                                    |                  |                   |                |            |           |           |              |          |           |
|                                                                 |                                                |                  |                   |                |            |           |           |              |          |           |
|                                                                 |                                                |                  |                   |                |            |           |           |              |          | . 1       |
|                                                                 |                                                |                  |                   |                |            |           |           |              |          |           |
|                                                                 |                                                |                  | QUICK LIN         | IKS:           |            |           |           |              |          |           |
|                                                                 | •                                              | lome Active      | Members           | Retirees       | Employers  |           |           |              |          |           |
|                                                                 |                                                |                  |                   |                |            |           |           |              |          |           |
| CON                                                             | NTACT US   C/                                  | AREERS           | REPORT            | A DEATH        | REPOR      | RT FRAUD  | PR        | IVACY POLICY |          |           |
|                                                                 | S 2002-2020 Heachers Re                        | arement system o | r Georgia. All Ri | gins Reserved. | Serving Ge | orgia's E | ucators   |              |          | 2:44 PM   |
|                                                                 | ビ 💛 🖩 📯 🛄 (                                    | <b>V</b>         |                   |                |            |           |           |              | ^ d≫ 📟 1 | 1/19/2020 |